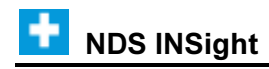

# **HIPAA Compliant File Maintenance for Electronic Billing**

The **837 format** for electronic billing requires that certain information be included and that **ALL** insurance codes have a Payer Code and a Claim Receiver Type assigned. To comply with the 837 format perform the following maintenance.

### **Perform Insurance Maintenance**

- 1. To open Insurance Maintenance, click **File Maintenance** → **Standard Maintenance** → **Insurance**.
- 2. Maintain the following fields:
  - Assign a Payer Code in the Contact/Payer ID field. To get an updated list of Payer code IDs go to: <u>https://access.emdeon.com/PayerLists/? ga=2.71173203.236458612.1548263509-</u> <u>1628362068.1548263507</u>. For detailed instructions on downloading a payer list, see the Appendix.

#### Important:

- Generally, the payer list are updated every 2 months. It's important to maintain the most up-to-date list.
- If the insurance does not have a Payer Code, you must assign **OTHER** in the Contact/Payer ID field and set the EMC Claim Receiver Type to **Z**.
- b. Assign a Claim Receiver Type.

Below are the valid Claim Receiver Types:

c. Assign the appropriate EMC Table ID using the table below.

| Claim Receiver Types |                        |                                                                                                    |  |  |  |
|----------------------|------------------------|----------------------------------------------------------------------------------------------------|--|--|--|
| Insurance            | Claim Receiver<br>Type | EMC Table ID                                                                                                    |  |  |  |
| Medicare             | С                      | WEBMD – If submitting claims thru Change<br>Healthcare (WEBMD)<br>NSFME – If going thru any clearinghouse except<br>Change Healthcare (WEBMD) |  |  |  |
| Medicaid             | D                      | <b>MCAID</b> – If submitting claims directly to Medicaid<br><b>WEBMD</b> – If submitting claims thru Change<br>Healthcare (WEBMD)             |  |  |  |
| Blue Cross           | G                      | <b>ANTHME</b> – If submitting claims thru Availity <b>WEBMD</b> – If submitting claims thru Change                                            |  |  |  |

÷

|                     |   | Healthcare (WEBMD) |
|---------------------|---|--------------------|
| Commercial          | F | WEBMD              |
| Tricare/<br>Champus | н | WEBMD              |
| Other               | z |                    |

- d. Maintain the appropriate Medigap Number. **Note:** For an updated list of Medicare Medigap codes, go to: <u>https://www.cms.gov/Medicare/Coordination-of-Benefits-and-Recovery/COBA-Trading-Partners/Downloads/Medigap-Claim-based-COBA-IDs-for-Billing-Purpose.pdf</u>
- e. If there is a Contact/Payer ID and the insurance claims should go electronically, then set **Prevent Autobill** to **No**.

|                                     | Insurance Maintenance                            |                            |                     |                                 |          |
|-------------------------------------|--------------------------------------------------|----------------------------|---------------------|---------------------------------|----------|
|                                     | File Additional                                  |                            |                     |                                 |          |
|                                     | Insurance Code: Search<br>MED Search<br>Retrieve |                            |                     |                                 |          |
|                                     | Insurance Name MEDICARE                          |                            |                     |                                 |          |
|                                     | Abbrev                                           | iation MEDICARE            | c                   | ontact / Payor ID # 12345       |          |
|                                     | Address                                          | PO BOX 3333                |                     | Line 2                          |          |
|                                     | City                                             | HINGHAM                    | State MA            | Zip 02044 Phone (800)-888-88    | 88       |
|                                     |                                                  | Form Type to Print         | 1                   | Insurance Set ID Code           |          |
|                                     |                                                  | Private ATB Category       |                     | Medigap #                       |          |
|                                     | 0.415                                            | Insurance ATB Category     | 10                  | Co-Pay Amount                   | 0.00     |
|                                     | Cerun                                            | Cart # Character to Verity | 9                   | Percentage of Split             |          |
|                                     |                                                  | Verify Insurance (Y/N)     |                     |                                 |          |
| Maintain the following              | intain the following:                            |                            | Insr ¥              | EMC Destination Code            |          |
| Contact/Payer ID                    |                                                  | fault Accept Assignment    | Y ¥                 | EMC Claim Receiver Type C       |          |
| Medigap Number     EMC Claim Receiv | or Typo                                          | Primarily Piggybacked      | N ¥                 | EMC Table ID WEBMD              |          |
| <ul> <li>EMC table ID</li> </ul>    | егтуре                                           | s Other Insurance (Y/N)    | Y ¥                 | Prevent Autobill (Y/N/T) No     | ~        |
| If there is a Payer                 | ID and                                           | Force a Statement (Y/N)    | N ¥                 | Prevent Secondary Autobill N ~  |          |
| the claims should                   | the claims should go<br>electronically, then set |                            | N Y                 | Secondary Billing Code          |          |
| electronically, the                 |                                                  |                            | 0                   | Referral Table ID               |          |
| Prevent Autobill to                 | Insurance Sub-Set                                |                            | Referral Carrier ID |                                 |          |
|                                     |                                                  | Discontinued               | N Y                 | Warn Last PCP Visit Over 0 Days | Ago      |
|                                     |                                                  | Remittance Set             |                     | Payment Tran. Code              | <b>^</b> |
|                                     | Multiple F<br>Allo                               |                            |                     | Adjustment Tran. Code           |          |
|                                     |                                                  |                            |                     |                                 | _        |
| 1                                   |                                                  |                            |                     |                                 |          |

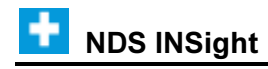

# **Perform Provider Maintenance**

- 1. To open Provider Maintenance, click File Maintenance  $\rightarrow$  Standard Maintenance  $\rightarrow$  Provider.
- 2. Make sure the Provider name, address and Federal ID # fields are filled in correctly. **Note:** You do not need to enter the SSN field (social security number).

|             |                    | Provider Maintenance                    |           |                          |                    |               |                                             | x                 |        |
|-------------|--------------------|-----------------------------------------|-----------|--------------------------|--------------------|---------------|---------------------------------------------|-------------------|--------|
|             | File Additional    |                                         |           |                          |                    |               |                                             |                   |        |
|             |                    | Provider Code                           |           |                          | Provider Code:     |               | <u>S</u> ave<br>Sea <u>r</u> ch<br>Retrieve |                   |        |
|             | Provider Name BOMB |                                         |           | 4Y E                     |                    |               | Discontinue                                 | Discontinued No 🗸 |        |
|             |                    | Prof. Name CHARL                        |           |                          | LES BOMBAY         | ES BOMBAY SSN |                                             |                   |        |
|             |                    |                                         | Address   | 100 ST                   | ATE STREET City PO |               | PORTLAND                                    | ٩                 |        |
|             |                    | State ME<br>Group Number<br>ME MEDICARE |           | Zip 04101 Phone 773-1234 |                    |               |                                             |                   |        |
|             |                    |                                         |           | 1                        | •                  | Federal II    | D # 123456789                               | 9                 |        |
|             |                    |                                         |           | MM1111                   |                    |               | Month to Date                               | Year to Date      |        |
| If the prov | vide               | er                                      | MED       | ICAID                    | 987654321          |               | Services                                    | \$0.00            | \$0.00 |
| has indivi  | dividual COMM      |                                         | COMME     | RCIAL                    | 123456789          |               | Payments                                    | \$0.00            | \$0.00 |
| provider    | MAINE B/S          |                                         | IE B/S    | 1111                     |                    | Adj/Ref       | \$0.00                                      | \$0.00            |        |
| numbers     | for an TRICARE     |                                         | 123456789 |                          | Cases              | 0             | 0                                           |                   |        |
| insurance   | e, enter AETNA     |                                         |           |                          | Totals             | \$0.00        | \$0.00                                      |                   |        |
| them here   | re. CIGNA          |                                         |           |                          | Totalo             |               | 00.00                                       |                   |        |
|             | NH MEDICAID        |                                         |           |                          | Last Year En       | d A/R         | \$0.00                                      |                   |        |
|             | UNITED HEALTH      |                                         |           |                          | Currer             | it A/R        | \$0.00                                      |                   |        |
|             | 2                  |                                         |           |                          |                    |               |                                             |                   | - 16)  |

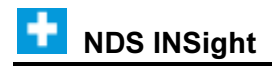

#### **Perform Miscellaneous Provider Maintenance**

- 1. To open Provider Miscellaneous Information Maintenance, click **Additional** from the Provider Maintenance menu and then click **Misc. Provider Info**.
- 2. Verify that the Provider's Last Name, First Name, Middle Initial, and Suffix are entered properly.
- 3. Verify that Prevent Autobill is set to **No**. If this field is set to No, then the provider claims can be sent electronically.

| Miscellaneous Provider Information |                                   |  |  |  |  |
|------------------------------------|-----------------------------------|--|--|--|--|
|                                    |                                   |  |  |  |  |
| Workers' Comp Rating               | Prevent Autobill No Y             |  |  |  |  |
| Workers' Comp Auth #               | Physician Type                    |  |  |  |  |
| W/C Provider Type 0                | Supervising Provider by Form Type |  |  |  |  |
| Specialty                          |                                   |  |  |  |  |
| License #                          | MEDICAID                          |  |  |  |  |
|                                    |                                   |  |  |  |  |
| Title                              | MAINE B/S                         |  |  |  |  |
| First Name CHARLES                 | TRICARE                           |  |  |  |  |
| Last Name BOMBAY                   | AETNA                             |  |  |  |  |
| Suffix MD                          | CIGNA                             |  |  |  |  |
|                                    |                                   |  |  |  |  |
| HP Bill Default ProcCd             | UNITED HEALTH                     |  |  |  |  |
|                                    |                                   |  |  |  |  |

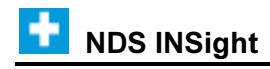

#### **Perform Provider Set Maintenance**

- 1. To open **Provider Set Maintenance**, click **Additional** from the Provider Maintenance menu and then **Provider Set**.
- 2. Press [TAB] through the Location, Department and Insurance Set fields so they default to ALL.
- 3. Maintain the following Provider Set fields:
  - a. Federal ID: Enter an asterisk \*.
  - b. State License Number: Enter the physician state license number.
  - c. Network ID: Enter the Network ID, if the insurance carrier requires it.
  - d. National ID: Enter the provider's NPI.
  - e. **Taxonomy:** Enter the Taxonomy code, if applicable.
  - f. Site Number: Enter the Site Number for insurance carrier WEBMD.

|                                                                                                    | Provider Set Maintenance    |  |  |  |  |  |  |
|----------------------------------------------------------------------------------------------------|-----------------------------|--|--|--|--|--|--|
| File                                                                                                    |                             |  |  |  |  |  |  |
| Provider Code:       Location:       Department Insurance Sel Sub Set:       Newl       Save         1000       P       P+       P+       Search         BOMBAY       Retrieve |                             |  |  |  |  |  |  |
| Federal ID *                                                                                                    | Star Number                 |  |  |  |  |  |  |
| Print Code                                                                                                    | Suffix Number               |  |  |  |  |  |  |
| State License No. 123456                                                                                                    | 7890 National ID 1234567890 |  |  |  |  |  |  |
| Commercial No.                                                                                                    | Taxonomy N                  |  |  |  |  |  |  |
| State Industrial No.                                                                                                    | UPIN Number                 |  |  |  |  |  |  |
| Network ID                                                                                                    | Site Number 11111111        |  |  |  |  |  |  |
|                                                                                                    |                             |  |  |  |  |  |  |

#### **Patient Policy Holder File Maintenance**

Important: When entering policyholder information during Patient Entry - Insurance Policy Holder Area, if the policyholder is the patient (self), **DO NOT free type the name.** Simply press **[TAB]** through the fields and the system will default to the patient's name.

**Note:** Use the following directions if you are submitting claims to the Change Healthcare clearinghouse. If you are submitting claims to multiple clearinghouses, please contact NDS Support at 800-649-7754 for assistance with additional setup.

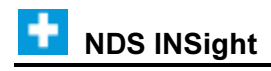

# Appendix

To download the latest list of Payer Code IDs from Change Healthcare do the following:

1. Go to: <u>https://access.emdeon.com/PayerLists/? ga=2.71173203.236458612.1548263509-1628362068.1548263507.</u>

| ← → C                                                                                       | /access.emdeon.com/PayerLists/? | ga=2.71173203.236458612.1548263509-1628362068.1548263507 |                                   |
|---------------------------------------------------------------------------------------------|---------------------------------|----------------------------------------------------------|-----------------------------------|
| Claims Eligibility, Claims Sta                                                              | atus & Referrals ERA/EFT/Rem    | ttance                                                   |                                   |
| Please Select a Product                                                                     | All                             | State (Govt. payers only)                                | All 💌                             |
| Payer Type                                                                                  | All-                            | Payer Name                                               |                                   |
| Line Of Business                                                                            | Medical                         | Payer ID                                                 |                                   |
| Services                                                                                    | All                             | Code                                                     |                                   |
| Additional Information                                                                      | Dental dary<br>Hospital         | ICD10 Testing     ICD     Changed Within Last Month      | 10 Required as of Compliance Date |
| <ul> <li>View List limits your results to</li> <li>Download List exports all the</li> </ul> | Medical •                       | DOWNLOAD LIST** RESET SEARCH VIEW LEGE                   | ND                                |
| © Copyright Change Healthcare, 20                                                           |                                 |                                                          |                                   |

- 2. For Products, select All.
- 3. For Payer Type, select the desired payer or select All.
- 4. For Line of Business, select Medical.
- 5. For Services, select Claims.

**DOWNLOAD LIST \*\*** 

- 6. Click **Download List** to create a .csv list of Payer codes.
- 7. After the list is downloaded, it can be opened and viewed in Microsoft Excel.